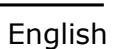

# Instruction and operation manual

# S4C-FS

## Software for Configuring Flow Sensor

| Select To Connect                     | -         | <      | Online                  |        |
|---------------------------------------|-----------|--------|-------------------------|--------|
| S 418 - 09188105<br>88:C2:55:BA:78:5C | <b>》</b>  | 0      |                         | 100%   |
| S 430 - 23178513<br>50:33:8B:6D:75:E7 | <b>))</b> | Flow:  |                         |        |
|                                       |           | ျာ     | 0 l/min                 |        |
|                                       |           | Consu  | mption:                 |        |
|                                       |           |        | <b>2</b> m <sup>3</sup> |        |
|                                       |           | Pressu | re:                     |        |
|                                       |           | ø      | 0.22 bar                |        |
| Scan QR Code                          |           |        |                         |        |
| Refreshing                            |           |        | ලි                      | 000    |
|                                       |           | Online | Settings                | System |

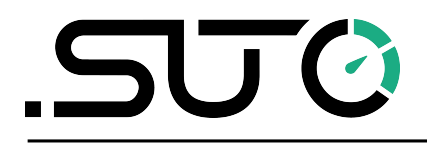

## <u>.SUO</u>

Dear Customer,

Thank you for choosing our product.

Please read the manual in full before you start up the device and carefully observe the instructions stated. The manufacturer cannot be held liable for any damage which occurs as a result of non-observance or non-compliance with this manual.

Should the device be tampered with in any manner other than a procedure which is described and specified in the manual, the warranty is cancelled and the manufacturer is exempt from liability.

The device is destined exclusively for the described application.

SUTO offers no guarantee for the suitability for any other purpose. SUTO is also not liable for consequential damage resulting from the delivery, capability or use of this device.

## Table of contents

| 1 Registered trademarks         | 4  |
|---------------------------------|----|
| 2 Application                   | 5  |
| 2.1 System requirements         | 5  |
| 2.2 Operating requirements      | 5  |
| 3 Features                      | 6  |
| 4 Installation and registration | 6  |
| 4.1 Installation                | 6  |
| 4.2 Connection                  | 6  |
| 4.3 Registration                | 7  |
| 5 Menus                         | 8  |
| 5.1 Online                      | 9  |
| 5.2 Settings                    | 9  |
| 5.3 System                      | 10 |
| 6 Settings                      | 10 |
| 6.1 Flow settings               | 10 |
| 6.2 Gas type                    | 11 |
| 6.3 Units settings              | 11 |
| 6.3.1 Flow units                | 12 |
| 6.3.2 Pressure units            | 12 |
| 6.3.3 Temperature units         | 12 |
| 6.3.4 Consumption units         | 12 |
| 6.4 Reference conditions        | 13 |
| 6.5 Factory settings            | 13 |
| 6.6 Counter settings            | 13 |
| 6.7 Output settings             | 13 |
| 6.8 Calibration                 | 15 |
| 6.9 Logger settings             | 15 |
| 7 System                        | 15 |
| 7.1 Sensor information          | 15 |
| 7.2 Language                    | 16 |
| 7.3 App version                 | 16 |
| 8 Maintenance                   | 16 |

## **1** Registered trademarks

 $\mathsf{SUTO}^{\mathbb{R}}$ 

Registered trademark of SUTO iTEC

MODBUS®

Registered trademark of the Modbus Organization, Hopkinton, USA

HART®

Registered trademark of the HART Communication Foundation, Austin, USA

**PROFIBUS**<sup>®</sup>

Registered trademark of the PROFIBUS User Organization, Karlsruhe, Germany

## 2 Application

S4C-FS is an app that enables you to view measurement readings and change settings for SUTO flow sensors through Android devices.

S4C-FS supports the following SUTO flow sensors:

| S415   | S401 |
|--------|------|
| S418   | S421 |
| S418-V | S430 |

## **2.1 System requirements**

Ensure that your Android devices meet the following requirements:

- Android 7.0 or above versions installed
- BLE4.0 and above supported (You can check the information with the device vendor.)

Ensure that you have allowed the app to access the following information:

- Location (Network-based approximate location and GPS- and Network-based precise location)
- Camera (Scan the QR code)
- Pair with Bluetooth devices
- Device ID and call information (Read phone status and identity)
- Others (View network connections, View Wi-Fi connections, Access Bluetooth settings, Change network connectivity, full network access)

## 2.2 Operating requirements

S4C-FS can automatically detect a SUTO flow sensor when both of the following requirements are satisfied:

- The SUTO flow sensor is powered on.
- The Android device is no more than 10-meter away from the flow sensor (within sight). Walls and metal enclosures will reduce the effective distance!

## ട്യാ

## 3 Features

- Android smart phones and tablets applicable.
- Designed for service people to check sensor readings and change sensor settings using Android devices.
- Bluetooth integrated as the interface to communicate with the sensor.
- Multiple languages supported: English, German, Chinese, and French.

## 4 Installation and registration

## 4.1 Installation

The S4C-FS app file (\*.APK) is available for download on Google Play Store (play.google.com) and the SUTO Website. (www.suto-itec.com).

Use your Android phone or tablet to download and install the application, same as you do for any other apps.

## 4.2 Connection

After S4C-FS is installed, it automatically detects powered sensors within its reach.

When S4C-FS detects a sensor for the first time, S4C-FS has the Readonly access to the sensor and can only view sensor readings and settings.

As shown in the following figure, a sensor is detected with the sensor name and serial number displayed, and the signal icon is shown in **RED** indicating that the sensor is Read-only. By clicking the sensor name, you trigger the S4C-FS to connect with the sensor. After the connection is built, you are directed to the online view of the sensor where you can view its measurement data.

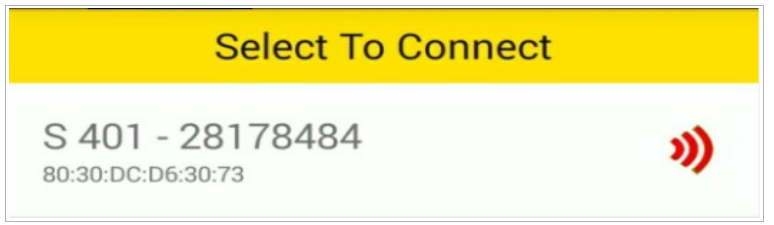

Later when the Android device is placed within the valid distance of the sensor, the sensor remains Read-only unless you register the S4C-FS to the sensor.

**Note:** S4C-FS can detect and connect to multiple sensors. A sensor can connect to only one Android device at a time.

#### 4.3 Registration

To change settings of a sensor, you must register S4C-FS to the sensor by scanning the QR code of the sensor. If the registration is successfully completed, the sensor is configurable to the S4C-FS which means that you can change sensor settings and perform calibration for the sensor using the S4C-FS.

#### **Preparation**:

- Power on the sensor.
- Obtain the certificate of the sensor. The certificate comes together with the sensor and have the QR code provided. Following is an example of the QR code.

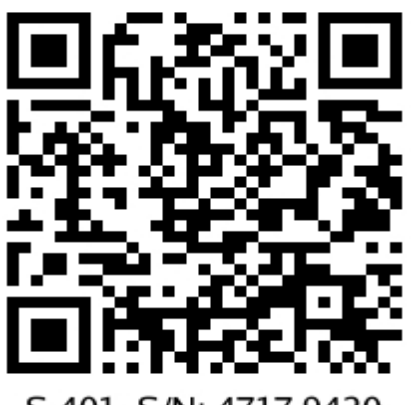

S 401 S/N: 4717 9420

#### Steps:

1. Launch the **S4C-FS**.

The sensor within the reach of S4C-FS is displayed with a red signal icon.

- 2. Click the Scan QR Code button.
- 3. Scan the QR code on the sensor's certificate.

After scanning the QR code, S4C-FS saves the sensor information to the Android device, and the signal icon changes from **RED** to **GREEN** indicating that the sensor is configurable to the S4C-FS.

S 415 - 30168003 DC:2C:26:A4:82:C9

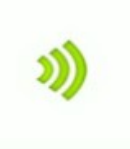

**Note:** A **GREEN** hollow signal icon as shown in the following figure indicates that the Bluetooth signal is weak. You can place your device closer to the sensor.

S 401 - 15178671

#### 5 Menus

On the main screen of S4C-FS, click on a sensor record to enter the sensor screen. The screen provides three menus at the bottom for you to operate: Online, Settings, and System.

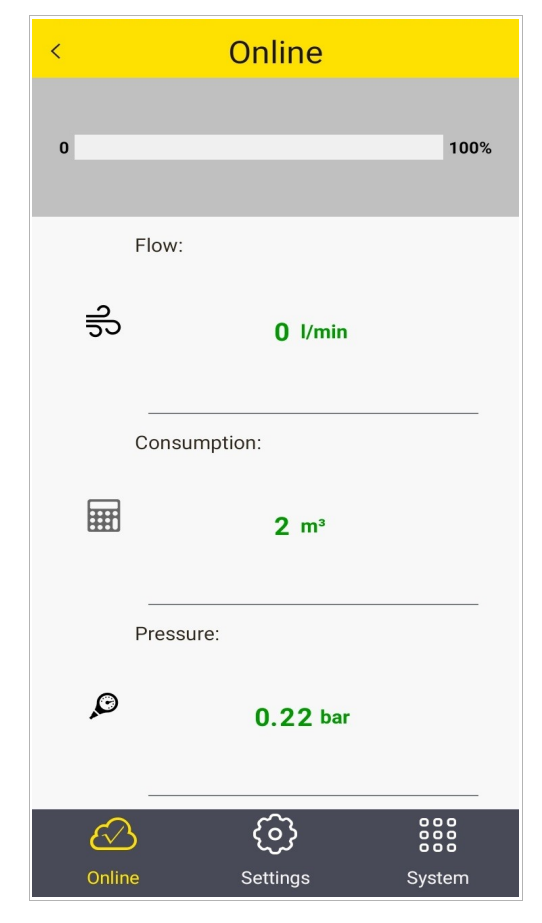

#### 5.1 Online

The Online menu enables you to view the online measurement values which are updated twice per second. Different sensors have slightly different measurement parameters as shown in the following table.

| S401                                  | S421                | S430                                                                         | S415                | S418                            | S418-V                          |
|---------------------------------------|---------------------|------------------------------------------------------------------------------|---------------------|---------------------------------|---------------------------------|
| Flow<br>Consumption<br>Consumption[R] | Flow<br>Consumption | Flow<br>Consumption<br>Consumption[R]<br>Temperature<br>Velocity<br>Pressure | Flow<br>Consumption | Flow<br>Consumption<br>Pressure | Flow<br>Consumption<br>Pressure |

#### Remarks:

S418 shows the pressure only if the optional pressure sensor is integrated.

#### 5.2 Settings

The Settings menu enables you to change sensor settings and calibrate a sensor if you have successfully registered the S4C-FS to the sensor. Otherwise, you can only view these settings.

SUTO flow sensors provide various settings which influence the performance and the features of the sensors. Be careful when you change the settings because they might affect the accuracy or the overall performance. Please contact our service team for information.

The following settings are available on SUTO flow sensors:

- Flow Settings
- Gas Type
- Units Settings
- Reference Conditions
- Factory Settings
- Counter Settings
- Output Settings
- Calibrations
- Logger settings

For more information about the setting descriptions, see chapter 6 on page 10.

## .SJ0

## 5.3 System

The **System** menu enables you to view or configure information of the sensor and S4C-FS:

- Sensor Info
- Language
- Version

For more information, see chapter 7 on page 15.

## 6 Settings

This chapter describes parameters in the Settings menu.

#### 6.1 Flow settings

To configure settings related to flow measurement.

| Parameter                                      |                                                                                                    | Remarks                                                                                                    |  |
|------------------------------------------------|----------------------------------------------------------------------------------------------------|----------------------------------------------------------------------------------------------------|--|
| Pipe diameter                                  | For all insertion type flow sensors, enter the correct inner diameter of the pipe at the installation point.<br>For in-line flow meters, the diameter can not be changed.                            |                                                                                                    |  |
| Gas type                                       | Select a gas from the list of available gas types.<br>Some sensors have up to two real gas calibrations stored<br>(for example, CO2, CH4) which is indicated by the word<br>CAL behind the gas type. |                                                                                                    |  |
| Gas constant, Gas factor<br>Max flow, Min flow | These parameters are for information only and can not be changed.                                                                                                    |                                                                                                    |  |
| Flow type                                      | S430 supports various flow types:                                                                                                    |                                                                                                    |  |
| (for S430 only)                                | Flow:                                                                                                    | Standard flow based on the reference<br>conditions that you set.<br>This is the most commonly used flow type,<br>which corresponds to the standard flow<br>measured with thermal mass flow meters.                                                                                            |  |
|                                                | Dry air flow:                                                                                                    | Flow rate of dry air that is calculated based<br>on the relative inside-pipe humidity that<br>you set. 90% is the default. S430 is mainly<br>used in wet air flow behind compressors.<br>This selection enables you to view the dry<br>flow after the compressed air goes through<br>a dryer. |  |
|                                                | FAD:                                                                                                    | Free Air Delivered referred back to the intake air conditions that you set (temperature, humidity, absolute pressure, and altitude).                                                                                                    |  |

|                                                | •                                                                                                    |                                                     |
|------------------------------------------------|----------------------------------------------------------------------------------------------------|-----------------------------------------------------|
| Parameter                                      |                                                                                                    | Remarks                                             |
|                                                | Actual flow:                                                                                                    | Actual volumetric flow rate at the system pressure. |
| Installation<br>(for S430 only)                | <ul> <li>Select an installation type for S430:</li> <li>Center installationThe sensor tip is inserted to the center of the pipe.</li> <li>100 mm insert depthThe sensor is only inserted 100 mm into the pipe. This installation type is us in big pipe diameters where a center installation not feasible.</li> </ul> |                                                     |
| Cutoff Flow Threshold<br>(for S401, S421 only) | The cutoff flow threshold is a lower limit of the flome measured flow that is lower than the threshold ar zero.                                                                                                    |                                                     |

#### 6.2 Gas type

To select the gas type to be measured.

| S415 | S418        | S418-V | S401        | S421        | S430        |
|------|-------------|--------|-------------|-------------|-------------|
| Air  | Air         | Air    | Air         | Air         | Air         |
| N2   | CO2         |        | CO2         | CO2         | CO2         |
|      | 02          |        | 02          | 02          | 02          |
|      | N2          |        | N2          | N2          | N2          |
|      | N2O         |        | N2O         | N2O         | N2O         |
|      | Ar          |        | Ar          | Ar          | Ar          |
|      | Natural gas |        | Natural gas | Natural gas | Natural gas |
|      | CH4         |        | CH4         | CH4         | CH4         |
|      | Propane     |        | Propane     | Propane     | Propane     |
|      | Butane      |        | Butane      | Butane      | Butane      |
|      | Others      |        | Others      | Others      | Others      |

## 6.3 Units settings

To set units for flow, pressure, temperature, and consumption. Available units are listed as follows based on the sensor types.

#### 6.3.1 Flow units

| S415                                                    | S418                                                    | S418-V                                                  | S401                                                                                                    | S421                                                                                                    | S430                                                                                                    |
|---------------------------------------------------------|---------------------------------------------------------|---------------------------------------------------------|----------------------------------------------------------------------------------------------------|----------------------------------------------------------------------------------------------------|----------------------------------------------------------------------------------------------------|
| I/min<br>cfm<br>kg/h<br>m³/h<br>Nm³/h<br>NI/min<br>Ncfm | I/min<br>cfm<br>kg/h<br>m³/h<br>Nm³/h<br>NI/min<br>Ncfm | I/min<br>cfm<br>kg/h<br>M³/h<br>Nm³/h<br>NI/min<br>Ncfm | m³/h<br>m³/min<br>cfm<br>l/min<br>l/s<br>kg/h<br>kg/min<br>kg/s<br>Nm³/min<br>NI/min<br>NI/min<br>NI/s<br>Ncfm | m³/h<br>m³/min<br>cfm<br>l/min<br>l/s<br>kg/h<br>kg/min<br>kg/s<br>Nm³/min<br>NI/min<br>NI/min<br>NI/s<br>Ncfm | m <sup>3</sup> /h<br>m <sup>3</sup> /min<br>cfm<br>l/min<br>l/s<br>kg/h<br>kg/min<br>kg/s<br>t/h<br>lb/h<br>Nm <sup>3</sup> /h<br>Nm <sup>3</sup> /h<br>Nm <sup>3</sup> /min<br>Ncfm<br>NI/min<br>NI/s |

\_\_\_\_

#### 6.3.2 Pressure units

| S415 | S418       | S418-V     | S401 | S421 | S430              |
|------|------------|------------|------|------|-------------------|
| N/A  | bar<br>PSI | bar<br>PSI | N/A  | N/A  | bar<br>PSI<br>MPa |

#### 6.3.3 Temperature units

| S415 | S418 | S418-V | S401 | S421 | S430     |
|------|------|--------|------|------|----------|
| N/A  | N/A  | N/A    | N/A  | N/A  | °C<br>°F |

#### 6.3.4 Consumption units

| S415            | S418            | S418-V          | S401            | S421            | S430         |
|-----------------|-----------------|-----------------|-----------------|-----------------|--------------|
| m³              | m³              | m³              | m³              | m³              | m³           |
| l<br>cf         | l<br>cf         | l<br>cf         | l<br>kg         | l<br>kg         | l<br>kg      |
| kg              | kg              | kg              | cf              | cf              | cf           |
| NM <sup>3</sup> | NM <sup>3</sup> | NM <sup>3</sup> | NM <sup>3</sup> | NM <sup>3</sup> | t<br>Ib      |
| Ncf             | Ncf             | Ncf             | Ncf             | Ncf             | NI<br>Nara 2 |
|                 |                 |                 |                 |                 | Ncf          |

To configure "Standard" or "Norm" conditions.

Reference conditions are used to calculate volumetric flow to so-called "Standard" or "Norm" conditions. This setting is important for gases because the volume of a gas varies with pressure and temperature.

| Parameter                    | Values                               |
|------------------------------|--------------------------------------|
| Standard<br>Norm<br>Customer | 1000 hPa, 20 °C<br>1013.25 hPa, 0 °C |

## 6.5 Factory settings

These settings are ex-factory and not changeable by users.

| Parameter      | Remarks                                                                                                    |
|----------------|----------------------------------------------------------------------------------------------------|
| Filter grade   | Enter a value between 0 127 as the filter grade. It's a damping of<br>the flow value which is used to stabilize the flow rate in systems<br>where the flow is very unstable. A high value means a very high<br>damping (slow response). |
| Profile factor | The profile factor is the ration between average flow in the pipe and the centre flow.                                                                                                    |
| Over pressure  | Used to surpress the small velocity values (< 1 m/s) and has no impact on readings above this value.                                                                                                    |

## 6.6 Counter settings

To set the consumption counter to a new start value. Some flow sensors work bi-directionally and therefore have a standard counter and a reverse counter.

## 6.7 Output settings

There are various output options available depending on the flow sensor type and the ordered options. Here is an overview of available outputs:

| Output Option                                                                   | Flow sensor                                                                                                    |
|---------------------------------------------------------------------------------|----------------------------------------------------------------------------------------------------|
| 4 20 mA + pulse<br>Modbus<br>MBUS<br>MBUS + Analog<br>Analog compatible<br>S400 | S401, S421, S430, S415, S418, S418-V<br>S401, S421, S430, S415, S418, S418-V<br>S401, S421, S430, S415, S418, S418-V<br>S401, S421<br>S401, S421 |

## <u>.SUO</u>

| 4 20 mA + pulse           | Description                                                                                                    |
|---------------------------|----------------------------------------------------------------------------------------------------|
| Scaling:<br>4 mA<br>20 mA | Usually set to 0 flow<br>Usually set to maximum flow                                                                                                    |
| Pulse per unit            | Drop list with the following three items:<br>- 1 pulse per consumption unit (default)<br>- 1 pulse per 10 consumption unit<br>- 1 pulse per 100 consumption unit |

| Modbus                                                                                                    | Description                                                                                          |
|----------------------------------------------------------------------------------------------------|----------------------------------------------------------------------------------------------------|
| Device address                                                                                                    | Each device must have a unique device address within $(1 \dots 247)$ with the ex-factory value of 1. |
| Baudrate<br>(All devices on the bus must<br>have the same communication<br>parameters: baudrate, parity,<br>start and stop bits) | Select a baud rate from: 1200, 2400, 4800, 9600,<br><b>19200</b> (default), 38400, 57600, 115200     |
| Parity                                                                                                    | - <b>None</b> (default)<br>- Even<br>- Odd                                                           |
| Stop bit                                                                                                    | - <b>1</b> (default)<br>- 2                                                                          |

| MBUS                  | Description                                        |
|-----------------------|----------------------------------------------------|
| Primary Address       | Settable from (1 250)                              |
| Secondary Address     | Settable and default is the product serial number. |
| Manufacturer Code     | Read only                                          |
| M-BUS Version         | Read only                                          |
| Baudrate              | Settable from (300, 600, 1200, 2400, 4800, 9600)   |
| Fabrication Number    | Read only                                          |
| Response Delay (ms)   | Read only                                          |
| Response Timeout (ms) | Read only                                          |
| Receive Timeout (ms)  | Settable from (0 65535)                            |

## 6.8 Calibration

To perform calibration on a sensor.

|                           | S401 | S421 | S430 | S415 | S418 | S418-V |
|---------------------------|------|------|------|------|------|--------|
| Zero Flow<br>Calibration  | Y    | Y    | Y    | Y    | Y    | Y      |
| Zero Pressure calibration | N/A  | N/A  | Y    | N/A  | N/A  | N/A    |

#### 6.9 Logger settings

When a sensor comes with the data logger, you can use S4C-FS to change logger-related settings of the sensor.

| Parameter            | Remarks                                                        |
|----------------------|----------------------------------------------------------------|
| Logger Status        | To enable or disable the logger function.                      |
| Start Date & Time    | To view the start date and time for sampling.                  |
| Stop Date & Time     | To view the stop date and time for sampling.                   |
| Number of Samples    | To view number of the data samples that the sensor has logged. |
| Sampling Rate(mm:ss) | To configure the sampling interval.                            |

## 7 System

This chapter lists information that you can view in the System menu based on sensor types.

## 7.1 Sensor information

To view the sensor information.

|                            | S401 | S421 | S430 | S415 | S418 | S418-V |
|----------------------------|------|------|------|------|------|--------|
| Device name                | Y    | Y    | Y    | Y    | Y    | Y      |
| Item number                | Y    | Y    | Y    | Y    | Y    | Y      |
| Serial<br>number           | Y    | Y    | Y    | Y    | Y    | Y      |
| Production<br>date         | Y    | Y    | Y    | Y    | Y    | Y      |
| Calibration<br>date        | Y    | Y    | Y    | Y    | Y    | Y      |
| Option name                | Y    | Y    | Y    | Y    | Y    | Y      |
| Bi-directional measurement | Y    | N/A  | Y    | N/A  | N/A  | N/A    |

## .SV0

|                     | S401 | S421 | S430 | S415 | S418 | S418-V |
|---------------------|------|------|------|------|------|--------|
| Hardware<br>version | Y    | Y    | Y    | Y    | Y    | Y      |
| Firmware<br>version | Y    | Y    | Y    | Y    | Y    | Y      |

## 7.2 Language

To set the language for S4C-FS.

| Language | 语言 | Sprache | Langue   |
|----------|----|---------|----------|
| English  | 中文 | Deutsch | Francais |

## **7.3** App version

To view the current version of S4C-FS.

## 8 Maintenance

Make sure that Bluetooth always works well on your Android device.

Please check whether the latest version is installed on your device. You can download the latest version from Google Play Store or the SUTO Website.